# **EXECUTIVE ORDER**

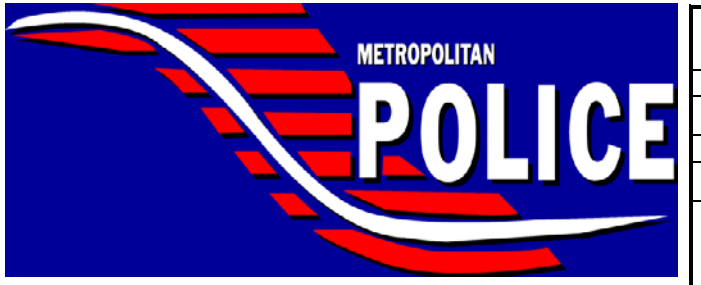

## **DISTRICT OF COLUMBIA**

| Subject:<br>Entering Firearms in RMS                               |  |
|--------------------------------------------------------------------|--|
|                                                                    |  |
| Number                                                             |  |
| 18-002                                                             |  |
| Effective Date                                                     |  |
| January 16, 2018                                                   |  |
| Related To:                                                        |  |
| GO-SPT-304.08 (Collection of Physical Evidence; Utilization of the |  |
| Crime Scene Examination Section and Crime Scene Search             |  |
| Officers)                                                          |  |
| GO-SPT-401.01 (Field Reporting System)                             |  |
| GO-SPT-601.01 (Recording, Handling, and Disposition of Property    |  |
| Coming Into the Custody of the Department)                         |  |

## I. PURPOSE

Accurate firearms statistics enable the Metropolitan Police Department (MPD) to identify patterns and trends to better inform decision-making and respond to public information requests.

Reliable data entry is critical to ensuring the accuracy of firearms-related statistics. Accordingly, members must enter all firearms properly into RMS. The purpose of this executive order is to provide instructions for entering firearms into RMS to ensure that members avoid potential data entry errors.

### II. REGULATIONS

- A. Members shall enter <u>all</u> firearms in RMS individually, under the correct charge, with the correct property type, and assigned the correct status according to the procedures set forth in Part III.A.
- B. Members shall use the "Property and Items (+ ITEM)" subsection of the associated incident or offense card in RMS to enter firearms according to the procedures provided in Part III.A.
  - 1. Every firearm shall be entered.

<u>NOTE</u>: Including the firearm in only the narrative section of the report is <u>not</u> sufficient. The narrative is an important part of the report for other purposes (e.g., adjudication and record-keeping), but it cannot be used in statistical analysis.

2. Each firearm shall be entered individually as a separate property item.

<u>NOTE</u>: Entering several firearms as one item of property is <u>not</u> sufficient. Each firearm requires its own entry in the report.

<u>NOTE</u>: Using the "Quantity" field to enter the number of firearms rather than entering each individual firearm as a separate property item is **<u>not</u>** sufficient.

#### **ENTERING FIREARMS IN RMS (EO-18-002)**

- 3. Firearms shall be entered as a "Firearm" item of property in all cases.
- 4. A firearm shall be entered **once** under the correct charge within the report. When multiple applicable charges exist, the firearm shall be entered once under one applicable charge. The member shall not enter the firearm under each applicable charge.

<u>Example 1</u>: A recovered firearm entered under a narcotics charge when firearms-related charges are present is <u>**not**</u> correct. The firearm belongs under a firearms-related charge, whenever applicable.

<u>Example 2</u>: A recovered firearm entered under <u>one</u> of several firearmsrelated charges (i.e. Possession of Unregistered Firearm and Felon in Possession of Firearm) is correct. Entering the firearm more than once is <u>not</u> correct.

- 5. An accurate property status for the firearm shall be entered in all cases.
- C. The procedures outlined in this executive order pertain to RMS reporting requirements only. The procedures outlined in this executive order do not relieve members of the evidence preservation and documentation requirements provided in GO-SPT-601.01 (Recording, Handling, and Disposition of Property Coming into the Custody of the Department) and GO-SPT-304.08 (Collection of Physical Evidence; Utilization of the Crime Scene Examination Section and Crime Scene Search Officers).

#### III. PROCEDURES

- A. Upon recovering a firearm, members are reminded to:
  - 1. Open the "Property and Items (+ ITEM)" subsection in the associated incident or offense card (Attachment A).
  - 2. Select "Firearm" (Attachment A).
  - 3. Complete the "Add Item Firearm" tab, with special attention to the "Property Status" field (Attachment A).
    - a. In the "Property Status" field, choose the appropriate status for the firearm from the drop down menu. The available options are listed in Attachment A.
    - b. Firearms entered as "Recovered" or "Seized" require completion of the "Reason for Police Custody" field. The available options are listed in Attachment A.
    - c. Complete the remaining fields in the "Property Status" subsection and select "SAVE."

# ENTERING FIREARMS IN RMS (EO-18-002)

4. Repeat these steps for <u>each firearm</u> associated with the report.

e wal

Peter Newsham Chief of Police

PN:KDO:MOC:SMM

## Adding Firearms to the Property & Items Section in RMS

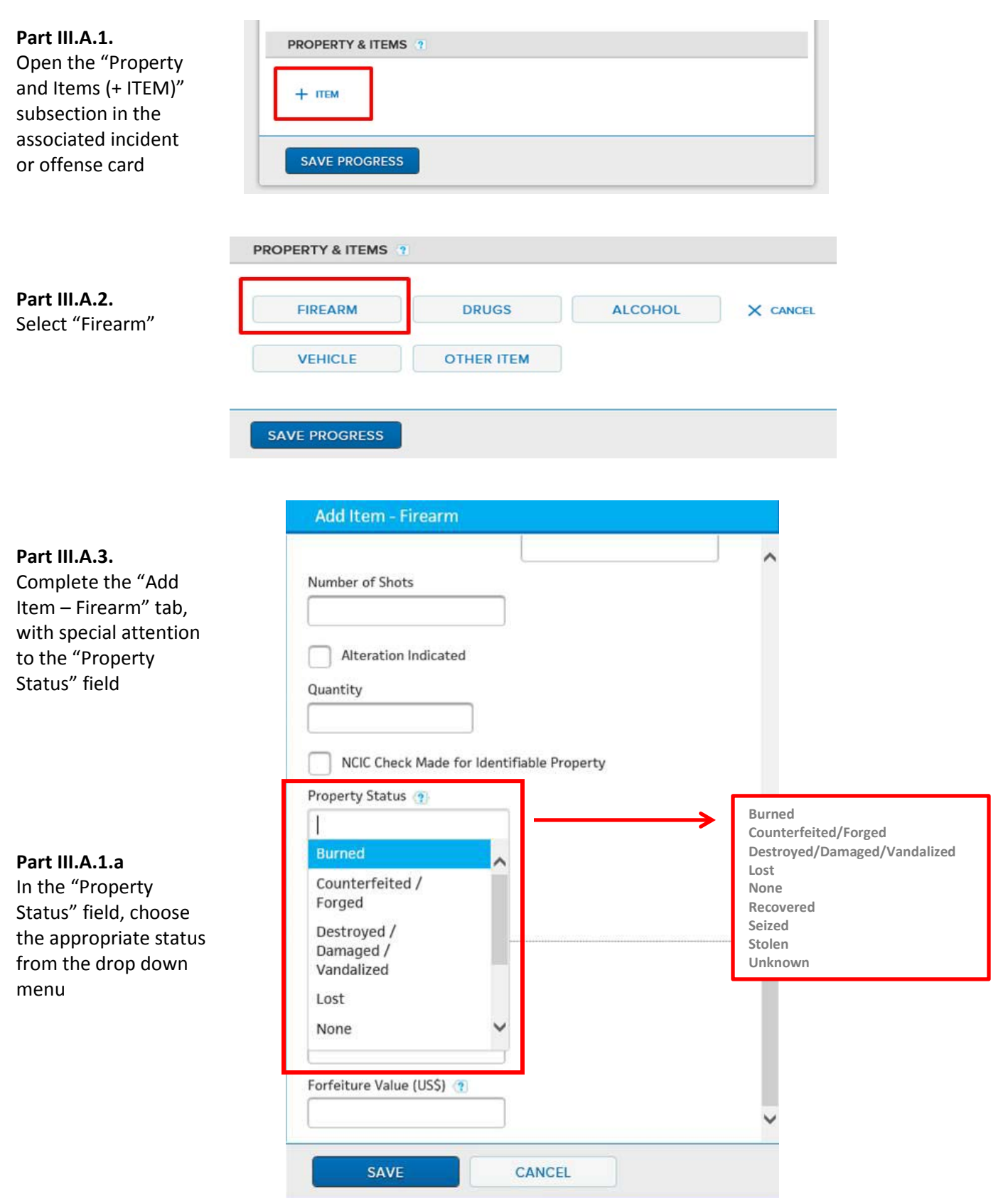

EO-18-002 (Entering Firearms in RMS) Attachment A Adding Firearms to the Property & Items Section in RMS Page 1 of 2 January 16, 2018

#### Part III.A.1.b

Firearms entered as "Recovered" or "Seized" require completion of the "Reason for Police Custody" field

Part III.A.1.c Complete the remaining fields and select "Save"

| Add Itom Eiropen          |                                       |
|---------------------------|---------------------------------------|
| Add Item - Firearm        | Abandoned                             |
| Reason for Police Custody | Alleged Mentally III                  |
| leasen for Fonce custody  | Damaged/Destroyed                     |
| •                         | Estate of Deceased                    |
|                           | Found                                 |
| ecovering Officer         | Held for Civil Forfeiture             |
|                           | Impounded                             |
|                           | Lost                                  |
|                           | Pawned                                |
| covering Person 🧃         | Prisoner's Property                   |
|                           | Removed From Impounded Vehicle        |
|                           | Safekeeping                           |
|                           | Safekeeping – Recovered Stolen Auto   |
|                           | Stolen                                |
| Recovered Location        | Suspected Proceeds of Crime           |
|                           | Turned Over To Police For Destruction |
| Licentron                 |                                       |
| FLOCATION                 |                                       |
| ate Recovered             |                                       |
| MAN (DD/WWW M             |                                       |
|                           |                                       |
|                           |                                       |
| Owner Notified            |                                       |
| Into Natified             |                                       |
| ace Notified              |                                       |
| MM/DD/YYYY 🛗 HH:MM        |                                       |
|                           |                                       |
| Jotifier Name             |                                       |
|                           |                                       |
|                           |                                       |
| Statement of Facts        |                                       |
|                           |                                       |
|                           |                                       |
|                           |                                       |
|                           |                                       |
|                           |                                       |
|                           |                                       |
|                           |                                       |
|                           |                                       |
| L manuar (T)              | ×                                     |
| 1. crowner,               |                                       |
| SAVE CANCEL               |                                       |
| Control Control           |                                       |
|                           |                                       |